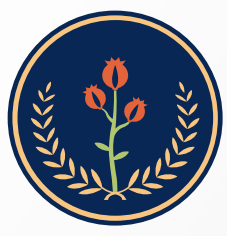

Fundación Universitaria de Ciencias de la Salud **FUCS** 

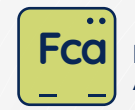

Facultad de Ciencias Administrativas en Salud

## Instructivo Mesa de ayuda

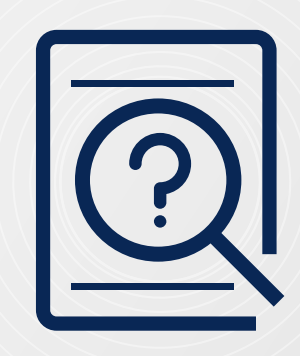

Estimado estudiante y docentes, a continuación, encontrará el paso a paso para acceder a la mesa de ayuda de la Facultad de Ciencias Administrativas en Salud, allí podrá gestionar sus solicitudes académicas, administrativas y financieras.

 Ingrese a www.fucsalud.edu.co/opción servicios/botón mesa de ayuda FCA /de clic en "ingrese aquí":

|                        | Fundación Universitaria<br>de Ciencias de la Solud<br>FUCS                                               | DS PORS PREGUNTAS                          | 17 🔽   Select Lana<br>rta académica 👻 A                | guage: V Buse           | tigación Proyecció  | uiero ser FUCS Insc<br>n Social Vida Un | ripciones                          |
|------------------------|----------------------------------------------------------------------------------------------------|--------------------------------------------|--------------------------------------------------------|-------------------------|---------------------|-----------------------------------------|------------------------------------|
| Estam                  | Nuestros programas de<br>Meditina y Enfermerica/re<br>Acreditación Internacions<br>os acreditados intern | ciben                                      | Acreditación<br>Internacional                          | A A                     | <b>()</b>           |                                         | •                                  |
| Ratifica I<br>nuestros | la excelencia y calidad de<br>profesionales.                                                             |                                            |                                                        |                         |                     | EVALUACIÓN ESCENARIO<br>PRÁCTICAS       | EVALUACIÓN DE<br>DESEMPEÑO DOCENTE |
| <                      | Campus Virtual Servi                                                                                     | LEGALIZACIÓN<br>DOCUMENTOS<br>CONTRATACIÓN | ACCIDENTE LABORAL                                      | FUCS.On                 | MESA DE AYUDA - FCA | MESA DE AYUDA - DDT                     | ANCHOR                             |
|                        |                                                                                                    | lna<br>Usuario: parte ir<br>Contraseña:    | grese aquí 🕼<br>nicial del correo ir<br>número de docu | nstitucional<br>umento. |                     |                                         |                                    |

Se abrirá una nueva ventana, ingrese usuario y contraseña

|                                                                                                    | Fundación Universitaria<br>de Ciencias de la Salud<br>FUCS<br>IviaLADA MIRICOLCACIÓN I                         |
|----------------------------------------------------------------------------------------------------|----------------------------------------------------------------------------------------------------|
| <b>Usuario:</b><br>parte inicial del correo<br>sin @fucsalud.edu.co<br><b>Contraseña:</b><br>número de documento<br>de identidad | Mesa de ayuda<br>Facultad de Ciencias Administrativas en Salud<br>Usuario<br>Contraseña ¿Olvidó su contraseña? |
| Una vez ingrese al aplicat<br>de la pantalla opción "Cre                                                                         | ivo, registre su solicitud dando clic en la parte superior<br>ear un caso".                                    |
|                                                                                                    | Preguntas Frecuentes (FAQ) O Tickets (PAQ)                                                                     |
|                                                                                                    |                                                                                                    |

- Digite la información de la siguiente manera:
  - Tipo: requerimiento
  - **Categoría:** seleccione una categoría de la lista desplegable según su solicitud
  - Título: indique el asunto de su solicitud
  - **Descripción:** redacte su requerimiento y agregue los siguientes datos:
    - Nombres y apellidos
    - · Identificación personal
    - Programa al que pertenece
    - Semestre
    - Teléfono de contacto
    - Correo institucional

Si requiere agregar algún documento anexo, de clic en: "elegir archivos".

|                                                                                          | agregara e                                                                                     | in la enti                                                           | idad En                                       | tidad Raiz |          |       |             |      |         |            |
|------------------------------------------------------------------------------------------|------------------------------------------------------------------------------------------------|----------------------------------------------------------------------|-----------------------------------------------|------------|----------|-------|-------------|------|---------|------------|
| Titulo *                                                                                 |                                                                                                |                                                                      |                                               |            |          |       |             |      |         |            |
|                                                                                          |                                                                                                |                                                                      |                                               |            |          |       |             |      |         |            |
| Descripción                                                                              |                                                                                                |                                                                      |                                               |            |          |       |             |      |         |            |
|                                                                                          |                                                                                                | 100                                                                  |                                               |            | 100      | 25.00 |             |      |         |            |
| NOTA: ¡RE                                                                                | CUERDE Q                                                                                       | UE PAR/                                                              | I<br>A DAR TE                                 | <u>A</u> ~ | 🛃 🗸      | IE.   | IE<br>DES N | ECES | SARIO ( | DILIGENCIA |
| Negrita<br>NOTA: iRE<br>LA SIGUE<br>NÚMERO<br>PROGRAM<br>SEMESTR<br>TELÉFONI             | CUERDE Q<br>NTE INFOR<br>DE DOCUM<br>IA AL QUE I<br>E:<br>D DE CONT                            | B<br>WACIÓN<br>NOS:<br>PENTO D<br>PERTEN<br>ACTO:                    | I<br>A DAR TR<br>NI<br>E IDENTI<br>ECE:       |            | A SU SOL | IE.   | I≣<br>DES № | ECE: | SARIO ( |            |
| Negrita<br>NOTA: jRE<br>LA SIGUE<br>NÚMERO<br>PROGRAM<br>SEMESTR<br>TELÉFONI<br>DESCRIBA | CUERDE Q<br>NTE INFOR<br>O APELLID<br>DE DOCUM<br>IA AL QUE I<br>E:<br>D DE CONT.<br>AQUÍ SU S | UE PARA<br>IMACIÓN<br>DOS:<br>DENTO D<br>PERTEN<br>ACTO:<br>SOLICITU | I<br>A DAR TR<br>NI<br>E IDENT<br>ECE:<br>JD: | A ~        | A SU SOL | IE    | I≣<br>DES N | ECE: | SARIO ( |            |

 Una vez radique su solicitud, recibirá un ticket de confirmación de recibido desde el correo solucionfcas@fucsalud.edu.co. De clic en "URL: ver caso" y lo direccionará al caso creado.

| JUO. |   |                                                                                                    |
|------|---|----------------------------------------------------------------------------------------------------|
|      |   | [GLPI #0001162] Nuevo usario entre asignados 🔈 📧 Recibidos 🛪                                                                                                    |
|      | M | Facultad de Ciencias Administrativas en Salud<br>para mi 💌                                                                                                    |
|      |   | =-=-= Para responder por correo electrónico, escriba arriba de esta línea =-=-==                                                                                                    |
|      |   | Estimado(a), 1                                                                                                    |
|      |   | Su solicitud enviada a la Facultad de Cienciad Administrativas en Salud con asunto: Incapacidad 30 septiembre<br>Categoría :Solicitudes Academicas > Incapacidad / reporte COVID<br>URL : Ver caso |
|      |   | Ultimo Seguimientos                                                                                                    |

 Puede realizar seguimiento a su solicitud dando clic en la opción "Tickets"/clic en el nombre del asunto del caso:

|                | ann a chuire a sharanna                                            |                                                 |                                                                                                    |                                                                                                    |
|----------------|--------------------------------------------------------------------|-------------------------------------------------|----------------------------------------------------------------------------------------------------|----------------------------------------------------------------------------------------------------|
| Mediana Yurony | Pedroza                                                            | AL-TECNICO CATEGORIA                            | TIEMPO DE SOLUCIÓN                                                                                   | Mediana                                                                                                    |
| 114            | ITURA PRIORIDAD SOLICI<br>13 Modiona Yurshy<br>Modiona 3 4 a 3 far | ITUBA PRIDADAD SOLICITANTE SOLICITANTE ASIGNADO | TURA PRIDRIDAD SOLICITANTE - SOLICITANTE ASSONADO A'- TECNICO CATEGORIA<br>13 Modiona Yurony Polnoza | TUBA PRIDADAD SOLICITANTE SOLICITANTE ASIGNADO 41- TECNICO CATEGORIA TIEMPO DE SOLICIÓN<br>13 Modione Yurony Podroza |

• Allí encontrara la información que usted registro:

|                      |    | CERTIFICADO DE ESTUDIO GERENCIA DE LA SALI                                                                                | JD |
|----------------------|----|----------------------------------------------------------------------------------------------------|----|
| Casos                | -  |                                                                                                    |    |
| Estadísticas         | YP | Greado: (© hace 7 minutos por 1/8 Yureny<br>Pedraza<br>Ultima actualización: (© En este momento por 1/8 Yureny<br>Pedraza |    |
| Base de conocimiento |    | CERTIFICADO DE ESTUDIO GERENCIA DE LA SALUD                                                                               |    |
| Histórico 3          |    | NOTA: RECUERDE QUE PARA DAR TRÁMITE A SU SOLICITUD ES NECESARIO DILIGENCIAR LA                                            |    |
| Todo                 |    | SIGUIENTE INFORMACIÓNI                                                                                                    |    |
|                      |    | NOMBRES Y APELLIDOS: Yureny pedraza                                                                                       |    |
|                      |    | NUMERO DE DOCUMENTO DE IDENTIFICACIÓN:1000000000<br>PROGRAMA AL QUE PERTENECE:Especialización Gerencia de la Salud        |    |
|                      |    | SEMESTRE: I                                                                                                    |    |
|                      |    | TELÉFONO DE CONTACTO: 310000000                                                                                           |    |
|                      |    | DESCRIBA AQUÍ SU SOLICITUD:                                                                                               |    |
|                      |    | Amablemente solicito un certificado de estudio de la especialización de gerencia de la salud                              |    |

y las acciones realizadas desde la mesa de ayuda, como, por ejemplo, nombre de la persona asignada para atender su caso, respuesta emitida, estado del caso, entre otros:

| Casos<br>Estadísticas<br>Base de conocimiento<br>Histórico | YP | Creado: () hace il honas por 'A, Yummy Pedrata.<br>Cordial saludo                                                                                                    | © Casos                    | - 69 |
|------------------------------------------------------------|----|----------------------------------------------------------------------------------------------------|----------------------------|------|
| Base de conocimiento                                       | 1  | Cordial saludo                                                                                                    | Tipo tenistensis           |      |
| Base de conocimiento<br>Histórico                          |    |                                                                                                    | india indiaencia           |      |
| Histórico                                                  |    | Estimado(a) Yureny,de acuerdo a su solicitud me permito adjuntar órden de pago para la                                                                                                    | Categoría * i +            |      |
|                                                            | 25 | cancelación del certificado solicitado, el pago debe realizarlo a más tardar el día 10 de octubre de<br>2022, a través de los siguientes medios:                                                                              | Tatada Diana               |      |
| fodo                                                       |    |                                                                                                    | Estado En espera           |      |
|                                                            |    | Banco Itau Bancolombia / corresponsal bancario Banco de Bogotà / corresponsal bancario                                                                                                    | Prioridad 🧶 Mediana        |      |
|                                                            |    | • Pago en línea (revisar instructivo adjunto) 👇                                                                                                    | O Actores                  |      |
|                                                            |    | cf B Pago certificados.mp4<br>Una vez realice el pago, por favor enviar el soporte a este mismo medio Luego de enviado el soporte<br>se contará con 5 días habilies para hacer llegar el certificado a su correo electrônico. | Solicitante                |      |
|                                                            |    | Quedamos atentos a cualquier inquietud.                                                                                                    | \star 😤 Yurony Podraza 🌲 T | +    |
|                                                            |    |                                                                                                    | Asignado a:                |      |

 Si desea agregar un comentario de clic en el botón "respuesta"/registre la información / clic en agregar.

Respuesta

Cuando se dé solución a su solicitud, le llegará la notificación al correo electrónico, allí lo direccionará al caso para que usted apruebe o rechace dicha solución.

|                                      | Aprobación de la Solución                                                                                                    |
|--------------------------------------|----------------------------------------------------------------------------------------------------|
|                                      | Comentarios ?                                                                                                    |
|                                      | Párrafo $\vee$ B $I$ $\underline{A} \vee \underline{\mathscr{L}} \vee$ $\vdots$ $\vdots$ $\exists$ $\exists$ $\exists$ $\blacksquare$ $\cdots$ |
| <b>probar:</b> se da cierre al caso. | Muchas gracias confirmo recibido.                                                                                                    |
| guimiento al caso según su           | Archivo(s) (2 Mb max) i<br>Arrastrar su archivo aquí, o                                                                                        |
| licitud                              | Elegir archivos Ninguno archivo selec.                                                                                                    |
|                                      |                                                                                                    |

 Una vez cerrado el caso, le llegará a su correo una encuesta de satisfacción, la cual lo invitamos a diligenciar para el mejoramiento continuo de nuestros procesos.

**Nota:** si por algún motivo no puede acceder a la mesa de ayuda, puede enviar sus datos completos al correo solucionfcas@fucsalud.edu.co, para indicarle sus credenciales o gestionar su solicitud.

## Información importante a tener en cuenta:

Todas las solicitudes se gestionarán a través de la mesa de ayuda, lo invitamos a hacer uso constante de este mecanismo.

## Las solicitudes las dividimos en tres categorías:

- Las solicitudes académicas más recurrentes son: cancelación o inclusión de módulos y/o asignaturas, homologaciones, incapacidades, aplazamientos, reintegros, correcciones de notas, entre otros. Estos trámites aplican para pregrado y posgrado y tendrán un tiempo de respuesta de 3 días hábiles.
- 2. Las solicitudes financieras son: expedición de recibos pagos, revisión de pagos (aplica para posgrados virtuales), estos trámites tendrán un tiempo máximo de respuesta de 3 días hábiles. Adicional a este, está las devoluciones de dinero, estos trámites tendrán un tiempo máximo de respuesta de 35 días hábiles. Sin embargo, de acuerdo con la normatividad tributaria (DIAN) las devoluciones de saldos solo serán válidas si se radican en el año en curso (No en años siguientes).
- 3. Solicitud de grado privado para pregrado y posgrado, este trámite tendrá un tiempo máximo de respuesta de 35 días hábiles. Asesorías académicas para trabajo de grado, estos últimos trámites aplican solo para posgrados y tendrán un tiempo máximo de 3 días hábiles.
- **4. Nota 1:** certificados de estudio, certificado de notas y contenidos programáticos de pregrado y posgrados de la Facultad de Ciencias Administrativas en Salud se deben tramitar directamente con la oficina de admisiones, registro y control en el siguiente link de https://www.fucsalud.edu.co/estudiantes/registro-y-control/certificaciones

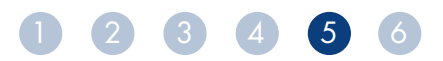

**Nota 2:** para todos los trámites se considera el horario hábil desde las 7:00 a.m. hasta las 4:00 p.m. y los días hábiles de lunes a viernes.

**Nota 3:** si la plataforma presenta fallas técnicas las solicitudes se recibirán por correo institucional:

- cienciasadministrativasensalud@fucsalud.edu.co
- solucionfcas@fucsalud.edu.co

**Nota 4:** nuestra Institución cuenta con un canal directo para brindar soporte y solución a todas las dificultades con sistemas informáticos (academusoft, aulas virtuales, correo electrónico, bases informáticas, entre otros). Por favor escriba directamente al email soporte@fucsalud.edu.co con sus datos completos, allí le **brindarán respuesta oportuna**.

**Nota 5:** si requiere colocar una PQRS diríjase directamente a nuestro canal institucional ubicado en nuestra página web: https://www.fucsalud.edu.co/formulario-PQRS

Al dar cumplimiento a los pasos mencionados anteriormente, mediremos nuestros tiempos de respuesta y trabajaremos en la efectividad de nuestros procesos como Facultad.

Lo invitamos a ampliar la información y a ver los vídeos dirigidos a estudiantes y docentes ingresando a

https://www.fucsalud.edu.co/home/mesa-de-ayuda/Facultad-Ciencias-Administrativas-en-Salud

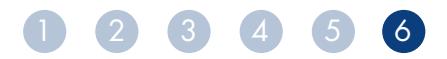